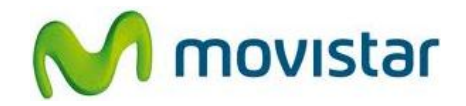

## Pasos para configurar una cuenta de correo Gmail

| 1. Presionar <b>Menú</b> y luego seleccionar <b>Mensajes</b> .                                                                                                    |
|----------------------------------------------------------------------------------------------------|
| 2. Seleccionar <b>Correo</b> .                                                                                                    |
| 3. Seleccionar <b>Cuentas de correo</b> .                                                                                                    |
| 4. Presionar <b>Opciones</b> y luego seleccionar <b>Cuenta nueva</b> .                                                                                                    |
| <ul> <li>5. En las siguientes pantallas se le pedirá información de su cuenta:</li> <li>Dirección de correo: prueba.st@gmail.com<br/>Protocolo: POP3<br/>Cuenta de datos: movistar Internet<br/>Nombre de usuario: prueba.st@gmail.com<br/>Contraseña: micontrasena<br/>Nombre de cuenta: Gmail</li> <li>Presionar Opciones y luego seleccionar Listo.</li> </ul> |
| <ul> <li>6. Una vez que se encuentre en el submenú Cuentas de correo, posicionarse sobre la cuenta creada (Gmail).</li> <li>Presionar Opciones y luego seleccionar Activar.</li> </ul>                                                                                                    |